# **View History**

Last Modified on 11/07/2016 1:08 pm EST

To View History select View My History.

| Daily Breakdowi     | 5/29/2016 | III View M | View My History |  |  |  |
|---------------------|-----------|------------|-----------------|--|--|--|
| Office Time (Shift) |           |            |                 |  |  |  |
| ]                   |           |            |                 |  |  |  |

The following screen then appears and is broken down by the Pay Period.

| echnician, Tom                              |                                       |                            |               |                 |                                                       |                          |               |                 |  |  |  |  |  |
|---------------------------------------------|---------------------------------------|----------------------------|---------------|-----------------|-------------------------------------------------------|--------------------------|---------------|-----------------|--|--|--|--|--|
| Pay Group:<br>Pay Frequency:<br>Pay Period: | Service<br>Weekly<br>5/29/16 - 6/4/16 | •                          | 3             |                 | Pay Date: 06/<br>Next Pay Period: 6/5<br>Approved: No | 05/2016<br>/16 - 6/11/16 |               |                 |  |  |  |  |  |
| Pay Code Summary En                         | nployee Pay Slip Emplo                | yee TimeSheet <sub>1</sub> |               |                 |                                                       |                          |               |                 |  |  |  |  |  |
| Pay Code                                    | Regular Hrs                           | Unpaid Hrs                 | Overtime Hrs  | 2x Overtime Hrs | Rate                                                  | Regular Pay              | Overtime Pay  | 2x Overtime Pay |  |  |  |  |  |
| Installation                                | 2.5400                                | 0.0000                     | 0.0000        | 0.0000          | 50.00                                                 | 00 \$127.00              | \$0.00        | \$0.00          |  |  |  |  |  |
| Regular                                     | 0.2400                                | 0.0000                     | 0.0000        | 0.0000          | 25.00                                                 | 00 \$6.00                | \$0.00        | \$0.00          |  |  |  |  |  |
| Office Time                                 | 0.2100                                | 0.0000                     | 0.0000        | 0.0000          | 25.00                                                 | 00 \$5.25                | \$0.00        | \$0.00          |  |  |  |  |  |
| PayPeriod Totals:                           | Total: 2.9900                         | Total: 0.0000              | Total: 0.0000 | Total: 0.0000   |                                                       | Total: \$138.25          | Total: \$0.00 | Total: \$0.00   |  |  |  |  |  |

# Header

The contains the following information:

#### Pay Group

Pay Group that Employee is assigned to.

#### **Pay Frequency**

How often an Employee is paid.

### Pay Period

The start and end date of individual Pay Periods. The drop down area after this field may be used to select a different Pay Period.

## Pay Date

When the selected Pay Period is set to be piad.

## Next Pay Period

The start and end date of the next Pay Period.

Approved

### Exported